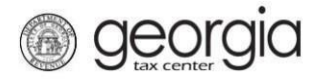

A taxpayer seeking preapproval for the qualified rural hospital organization expense tax credit must submit Form IT-QRHOE-TP1 electronically through GTC.

A corporate, fiduciary, or individual tax account is required. **Note:** instructions will be different in some steps if you are an individual or corporation. If you have never filed an income tax return with the State of Georgia you must call the Taxpayer Services Call Center at 1-877-423-6711 to get registered before you can submit your request.

- 1. Log in to the Georgia Tax Center (GTC) website (<u>https://gtc.dor.ga.gov</u>).
- 2. Navigate to the applicable tax account by clicking the Account ID hyperlink.

| 💄 Logon               | Settings       | Settings Falerts           |        | 📋 I Want To                  |
|-----------------------|----------------|----------------------------|--------|------------------------------|
| ⊑\$                   |                | There are 4 unread letters |        | Manage payments and returns  |
| 1993 and 1993         |                |                            |        | Make a payment               |
| Last logged on        |                |                            |        | Manage my credits            |
| Balance: \$0.00       |                |                            |        | Request sales tax exemptions |
|                       |                |                            |        | See more links               |
|                       |                |                            | l      | SOLVED Portal                |
|                       |                |                            |        | What happened to SOLVED?     |
|                       |                |                            |        |                              |
| Accounts Submissions  | Correspondence | Names and Addresses        | Logons |                              |
| Accounts              |                |                            |        | More accounts                |
|                       |                |                            |        |                              |
| Individual Income Tax | ***_**_        |                            |        | \$0.00                       |

3. Click the Manage my credits hyperlink under the I Want To section.

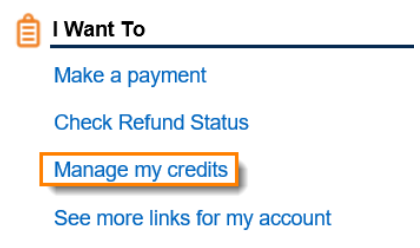

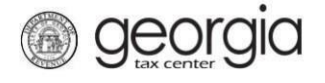

4. Click the **Request Credit Pre-Approval** hyperlink.

| Manado | mv | cradite |
|--------|----|---------|
| manage | my | creatts |

| View my credits                | I want to see which credits I already have.                                                                                      |
|--------------------------------|----------------------------------------------------------------------------------------------------|
| Request Credit Pre-Approval    | I want to request pre-approval for a credit, or a Production Company wants to submit required reporting for the Film Tax credit. |
| Certify QIEPC Status           | The Qualified Interactive Entertainment Production Company wants to submit Certification Form IT-QIEPC.                          |
| Certify Postproduction Company | The Postproduction Company or Small Postproduction Company wants to submit Certification Form IT-PC.                             |
| File IT-PC-RPT                 | The Postproduction Company or Small Postproduction Company would like to electronically file Form IT-PC-<br>RPT.                 |
| file IT-RHC-RPT                | I want to submit the reporting form for the Rehabilitated Historic Tax Credit for Any Other Certified Structure.                 |
| Transfer Tax Credit            | I want to transfer tax credit by filing form IT-TRANS electronically.                                                            |

5. Begin by selecting **136 - Qualified Rural Hospital Organization Credit** as the credit type from the dropdown options and then click **Next**.

| 1. 0   | Credit Type                                                                                                    |                                                                                                    |
|--------|----------------------------------------------------------------------------------------------------|----------------------------------------------------------------------------------------------------|
| Cre    | dit Type                                                                                                    |                                                                                                    |
| D      | Credit Type                                                                                                    |                                                                                                    |
|        | 101 - Basic Skills Education Credit (2016)                                                                                                    |                                                                                                    |
| Ca     | 106 - Manufacturer's Investment Tax Credit<br>107 - Optional Investment Tax Credit                                                                                                    |                                                                                                    |
| The Ge | <ul> <li>122 - Film Tax Credit</li> <li>124 - Conservation Tax Credit (2016)</li> <li>125 - Qualified Education Expense Credit</li> <li>132 - Qualified Investor Credit</li> <li>133 - Qual. Interactive Ent. Production (2016)</li> <li>134 - Alternative Fuel Tax Credit</li> </ul> | Important Message:<br>ed on GTC. Tax filing information remains in your browser memory until you close.<br>way possible to interact with us. To ensure this, we may occasionally require taxpayers to change their passwords<br>rds. For assistance, please call 877-423-6711 Monday through Friday between 8 a.m. and 5 p.m.<br>ad Questions   Georgia Tax Center Info   Appeal to the GA Tax Tribunal   Video Tutorials |
|        | <ul> <li>135 - Inisionic Structures Rehab Credit (Capped)</li> <li>135 - Historic Structures Rehab Credit (Noncapped)</li> <li>136 - Qualified Rural Hospital Organization Credit</li> </ul>                                                                                          | nent of Revenue   © 2017 All rights reserved                                                                                                    |

6. Select the fund that corresponds with the tax year that the credit will be generated or claimed in and then click **Next.** 

| 1. Credit Typ<br>Fund | e 2. Fund             |               |
|-----------------------|-----------------------|---------------|
| Please Select         | t <b>A Fund</b><br>To | Use This Fund |
| 01-Jan-2018           | 31-Dec-2018           | ۲             |
| Cancel                |                       |               |

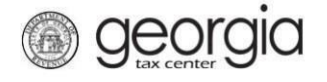

# 7. Read the Instructions page, click Next.

### Instructions

### 👥 Qualified Rural Hospital Organization Expense Tax Credit Preapproval Form

O.C.G.A. § 48-7-29.20 establishes the qualified rural hospital organization expense tax credit. The credit is allowed for the contribution of funds by the taxpayer to a rural hospital organization, which meets the requirements under O.C.G.A. § 31-8-9.1.

#### Definitions

- 1. "Qualified rural hospital organization expense" means the contribution of funds by an individual or corporate or fiduciary taxpayer to a rural hospital organization for the direct benefit of such organization during the tax year for which a credit under this Code section is claimed.
- 2. "Rural hospital organization" means an organization that is approved by the Department of Community Health pursuant to Code Section 31-8-9.1.

#### Preapproval Required

The total amount of tax credits granted to all taxpayers cannot exceed \$60 million per taxable year. Tax credit amounts are allowed on a first come, first served basis. Before making a contribution to a rural hospital organization, the taxpayer must notify the Department of Revenue of the amount that the taxpayer intends to contribute to the rural hospital organization.

The Department will then preapprove or deny the requested amount within 30 days after receiving the preapproval application from the taxpayer. The Department will mail the preapproval or denial to both the taxpayer and the rural hospital organization. Once preapproval is received, the taxpayer must make the contribution to the rural hospital organization within 60 days of the date of the preapproval notice received from the Department and within the calendar year in which it was preapproved.

Within 30 days of making the contribution the taxpayer must report through the Georgia Tax Center the amount of the contribution and the Department issued tax credit certificate number and must provide a copy of the Form IT-QRHOE-RHO1. Failure to do so will result in the permanent loss of the credit.

# 8. Complete the Contact Information section and then click Next.

## **Taxpayer Information**

| Lage Antion       | Address Information | Eontact Information                                                                                                    |
|-------------------|---------------------|----------------------------------------------------------------------------------------------------|
| ld Type           | Street              | Contact Person                                                                                                    |
| Social Security # |                     |                                                                                                    |
| ld<br>*** **      | City                | Contact's Title                                                                                                    |
|                   |                     |                                                                                                    |
| First Name        | State               | Contact E-mail                                                                                                    |
|                   | GEORGIA             | Rec                                                                                                    |
| Last Name         | Zip Code            | Contact Phone No.                                                                                                    |
|                   |                     | Required                                                                                                    |
| Middle Name       |                     | Ext.                                                                                                    |
|                   |                     |                                                                                                    |
|                   |                     |                                                                                                    |
| Cancel            |                     | Previous Next     Next     Next |

# 9. Enter the Contributor Information.

*For individuals*, this is the **Contributor Type** (filing status of applicant: single or head of household, married filing separate, or married filing joint) and the **Tax Year End Date** (fiscal or calendar year-end of the return that the credit will be claimed on) and then click **Next**.

If the applicant is an individual filing a joint return, the ID number and name for the spouse is required.

## **Contributor Info**

georgia

| Legence Select the contributor type             |                 |
|-------------------------------------------------|-----------------|
| Individual filing single or head of household   |                 |
| O Individual filing a married separate return   |                 |
| O Individual filing a married joint return      |                 |
| E Contributor Filing Period Information         |                 |
| Tax Year End Date       Required       Required |                 |
| Cancel                                          | Previous Next > |

*For corporate or fiduciary*, this is the **Tax Year End Date** (fiscal or calendar year-end of the return that the credit will be claimed on) and then click **Next.** 

| 1. Credit Type       2. Fund       3. Instructions       4. Taxpayer Information       5. Contributor Info |          |        |
|----------------------------------------------------------------------------------------------------|----------|--------|
| Contributor Info                                                                                           |          |        |
| Contributor Filing Period Information                                                                      |          |        |
| Tax Year End Date                                                                                          |          |        |
| Cancel                                                                                                    | Previous | Next > |

Previous

Next >

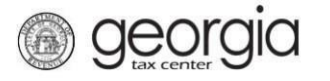

# 10. Enter the **Contribution Details**

*For individual donors*, select the hospital organization and provide your intended contribution amount to determine your credit amount and then click **Next**.

| <b>.</b> It                                                                                                    | ontribution                                                                                                    |  |  |  |  |  |  |
|----------------------------------------------------------------------------------------------------|----------------------------------------------------------------------------------------------------|--|--|--|--|--|--|
| <ul> <li>The contribution must be preapproved by the end of the calendar year. Also the donation must be made within 60 days of the date preapproval notice or by the end of the calendar year in which it was preapproved, whichever is earlier.</li> </ul> |                                                                                                    |  |  |  |  |  |  |
|                                                                                                    | <ul> <li>The taxpayer must add back to Georgia Taxable income the amount of any federal charitable contribution deduction taken on a federal return<br/>for which a Georgia qualified rural hospital organization expense tax credit is allowed.</li> </ul> |  |  |  |  |  |  |
|                                                                                                    | <ul> <li>The tax credit shall not be allowed if the taxpayer designates the taxpayer's qualified rural hospital organization expense for a particular<br/>individual.</li> </ul>                                                                            |  |  |  |  |  |  |
|                                                                                                    | The rural hospital organization must be on the Department of Community Health's website before this form is filed.                                                                                                    |  |  |  |  |  |  |
|                                                                                                    | lendar Year in which Contribution will be made: 2018                                                                                                    |  |  |  |  |  |  |
|                                                                                                    | me of rural hospital organization                                                                                                    |  |  |  |  |  |  |
|                                                                                                    |                                                                                                    |  |  |  |  |  |  |
|                                                                                                    | Required                                                                                                    |  |  |  |  |  |  |
|                                                                                                    | Federal Employer ID # of rural hospital organization:                                                                                                    |  |  |  |  |  |  |
| •                                                                                                    |                                                                                                    |  |  |  |  |  |  |
| Ă                                                                                                    | hdividual Contribution Amount                                                                                                    |  |  |  |  |  |  |
|                                                                                                    | For an individual taxpayer the tax credit may not exceed the taxpayer's income tax liability. The amount of the tax credit that exceeds the taxpayer's income tax liability can be used against the next succeeding five years' tax liability.              |  |  |  |  |  |  |
|                                                                                                    | Intended Contribution Amount                                                                                                    |  |  |  |  |  |  |
|                                                                                                    | equired                                                                                                    |  |  |  |  |  |  |
|                                                                                                    | Credit Percentage Allowed: 100.00%                                                                                                    |  |  |  |  |  |  |
|                                                                                                    | Credit Allowed - Line 1 x Line 2: \$0.00                                                                                                    |  |  |  |  |  |  |
|                                                                                                    |                                                                                                    |  |  |  |  |  |  |

Cancel

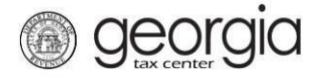

*For corporate and fiduciary donors only*, select the hospital organization, provide your intended contribution amount, and your estimated income tax liability to determine your credit amount and then click **Next**.

# Contribution

|   | ontribution                                                                                                    |  |  |  |  |  |  |
|---|----------------------------------------------------------------------------------------------------|--|--|--|--|--|--|
|   | <ul> <li>The contribution must be preapproved by the end of the calendar year. Also the donation must be made within 60 days of the date of the preapproval notice or by the end of the calendar year in which it was preapproved, whichever is earlier.</li> </ul> |  |  |  |  |  |  |
|   | <ul> <li>The taxpayer must add back to Georgia Taxable income the amount of any federal charitable contribution deduction taken on a federal return<br/>for which a Georgia qualified rural hospital organization expense tax credit is allowed.</li> </ul>         |  |  |  |  |  |  |
|   | <ul> <li>The tax credit shall not be allowed if the taxpayer designates the taxpayer's qualified rural hospital organization expense for a particular<br/>individual.</li> </ul>                                                                                    |  |  |  |  |  |  |
|   | The rural hospital organization must be on the Department of Community Health's website before this form is filed.                                                                                                    |  |  |  |  |  |  |
|   | alendar Year in which Contribution will be made: 2018                                                                                                    |  |  |  |  |  |  |
|   | ame of rural hospital organization                                                                                                    |  |  |  |  |  |  |
|   | equired                                                                                                    |  |  |  |  |  |  |
|   | Required                                                                                                    |  |  |  |  |  |  |
|   | ederal Employer ID # of rural hospital organization:                                                                                                    |  |  |  |  |  |  |
| Æ | orporate or Fiduciary Contribution Amount                                                                                                    |  |  |  |  |  |  |
|   | For a corporation or fiduciary taxpayer, the credit amount shall not exceed the actual amount expended or 75% of the corporation's or fiduciary's income tax liability, whichever is less.                                                                          |  |  |  |  |  |  |
|   | Any lesser amount (the actual amount expended or 75% of the corporation's or fiduciary's income tax liability, whichever is less) that is not used can be used against the succeeding five years' income tax liability.                                             |  |  |  |  |  |  |
|   | A fiduciary cannot pass-through the credit to its beneficiaries.                                                                                                    |  |  |  |  |  |  |
|   | Intended Contribution Amount                                                                                                    |  |  |  |  |  |  |
|   | lequired                                                                                                    |  |  |  |  |  |  |
|   | Credit Percentage Allowed: 100.00%                                                                                                    |  |  |  |  |  |  |
|   | Credit Allowed - Line 1 x Line 2: \$0.00                                                                                                    |  |  |  |  |  |  |
|   | Estimated Income Tax Liability                                                                                                    |  |  |  |  |  |  |
|   | Required                                                                                                    |  |  |  |  |  |  |
|   |                                                                                                    |  |  |  |  |  |  |
|   | Credit Percentage Allowed: 75.00%                                                                                                    |  |  |  |  |  |  |
|   | Maximum Credit allowed - Line 4 x Line 5: \$0.00                                                                                                    |  |  |  |  |  |  |
|   | Credit Amount - Lesser of Lines 3 and 6: \$0.00                                                                                                    |  |  |  |  |  |  |

Cancel

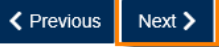

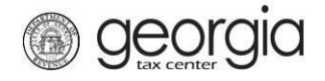

11. Attachments are optional, click Next to continue.

| credit Type 2. Fund 3. Instructions                       | > 4. | Taxpayer Information | 5. Contributor I | nfo 6. Contribution | n 7. Attac | hments     |
|-----------------------------------------------------------|------|----------------------|------------------|---------------------|------------|------------|
| Attachments                                               |      |                      |                  |                     |            |            |
| Attach the Required Documents                             | Ø    | Attachments          |                  |                     | Add        | Attachment |
| Please attach any supporting documentation.<br>(Optional) | -    | Туре N               | ame              | Description         | Size       |            |
| Add Attachment                                            |      |                      |                  |                     |            |            |
| Cancel                                                    |      |                      |                  |                     | Previous   | Next >     |

12. Review the information you have provided. To correct a section, use the **Previous** button to navigate back. Complete your applicant certification. When your request is complete, click **Submit**.

*For corporate and fiduciary donors*, provide officer or fiduciary name, title, and phone number to complete the applicant certification.

# Summary

| ¢  | Credit Information                                                                                                    |                                                    |          |        |  |  |
|----|----------------------------------------------------------------------------------------------------|----------------------------------------------------|----------|--------|--|--|
|    | Credit Type:                                                                                                    | 136 - Qualified Rural Hospital Organization Credit |          |        |  |  |
|    | Fund Date End:                                                                                                    | 31-Dec-2018                                        |          |        |  |  |
|    | Credit Amount Requested:                                                                                                    |                                                    |          |        |  |  |
|    | Application Date:                                                                                                    | 04-Dec-2018                                        |          |        |  |  |
|    |                                                                                                    |                                                    |          |        |  |  |
| M  | Certifications By Applicant                                                                                                    |                                                    |          |        |  |  |
|    | pplicant certifies that all information contained above is true to his/her best knowledge and<br>elief and is submitted for the purpose of obtaining preapproval from the Commissioner. |                                                    |          |        |  |  |
|    | Name of authorized officer or fidu                                                                                                    | ciary                                              |          |        |  |  |
|    |                                                                                                    | Required                                           |          |        |  |  |
|    | Title of authorized officer or fiducia                                                                                                    | ary                                                |          |        |  |  |
|    | Required                                                                                                    |                                                    |          |        |  |  |
|    | Phone Number of authorized offic                                                                                                    | er or fiduciary                                    |          |        |  |  |
|    | Required                                                                                                    |                                                    |          |        |  |  |
|    |                                                                                                    |                                                    |          |        |  |  |
| Са | ancel                                                                                                    |                                                    | Previous | Submit |  |  |

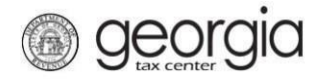

*For individual donors*, provide the contributor name to complete the applicant certification.

| Summary                                                     |                                                                                                    |                 |
|-------------------------------------------------------------|----------------------------------------------------------------------------------------------------|-----------------|
| Credit Information                                          |                                                                                                    |                 |
| Credit Type:                                                | 136 - Qualified Rural Hospital Organization Credit                                                                                 |                 |
| Fund Date End:                                              | 31-Dec-2018                                                                                                    |                 |
| Credit Amount Requested                                     | 1:                                                                                                    |                 |
| Application Date:                                           | 04-Dec-2018                                                                                                    |                 |
|                                                             |                                                                                                    |                 |
| Certifications By Applic                                    | cant                                                                                                    |                 |
| Applicant certifies that all<br>belief and is submitted for | information contained above is true to his/her best knowledge and<br>r the purpose of obtaining preapproval from the Commissioner. |                 |
| Name of Contributor                                         | Required                                                                                                    |                 |
| Cancel                                                      |                                                                                                    | Previous Submit |

13. Click Yes to confirm that you want to submit your request

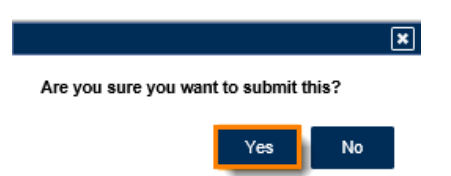

14. The **Confirmation Page** will be displayed. Write down the **Confirmation Number** or print the **Confirmation Page** for your records.

This request will also be stored in your GTC account and can be viewed from the **Requests** tab.

| ogon                | ation               |  |
|---------------------|---------------------|--|
| Status              | Submitted           |  |
| Confirmation Number |                     |  |
| axpayer Name        |                     |  |
| ubmission Title     | Credit Pre-Approval |  |
| Submitted           | 04-Dec-2018         |  |
| Printable View      |                     |  |
| OK                  |                     |  |
| OK                  |                     |  |
|                     |                     |  |
|                     |                     |  |

15. Your request will be reviewed and a letter issued informing you of the status once processing is complete.